## 面板功能

1. 首頁

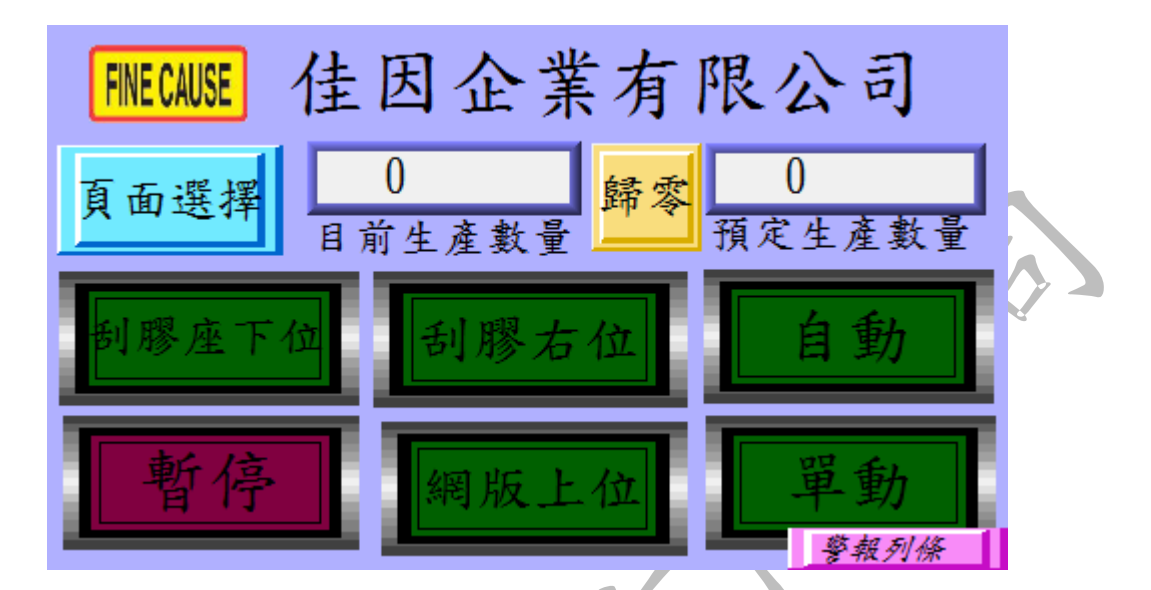

a.自動:控制機台的運轉與停止,啟動後機台將無限次動作至生產數
 量到達或再次按下為止。

b. 單動: 啟動後機台做單次的運轉。

C. 刮膠右位:按下此鍵刮膠會往下壓,刮膠作會向左運行做印刷動作

此時此按鍵的字樣會改為刮膠左位,再按一次此鍵則位 置與字樣將回復。

d. 網版上位:按下此鍵網版會往下降,此時字樣會改為網版下位,再

按一次則位置與字樣將回復。

e. 刮膠座下位:未啟動時刮膠座做下壓的動作,啟動後此件字樣

轉為刮膠作上位,並將刮膠座做上升之動作。

f.暫停:啟動後機台所有動作將全部暫停,在次按下此鍵即可解除。

※如遇機台異常會自動啟動暫停鍵,於異常解除後需在次按下。 g.預定生產數量:預定生產之數量於圖一A處按下即會跳出圖二之 視窗,輸入所需之數量按下ENT鍵即可。

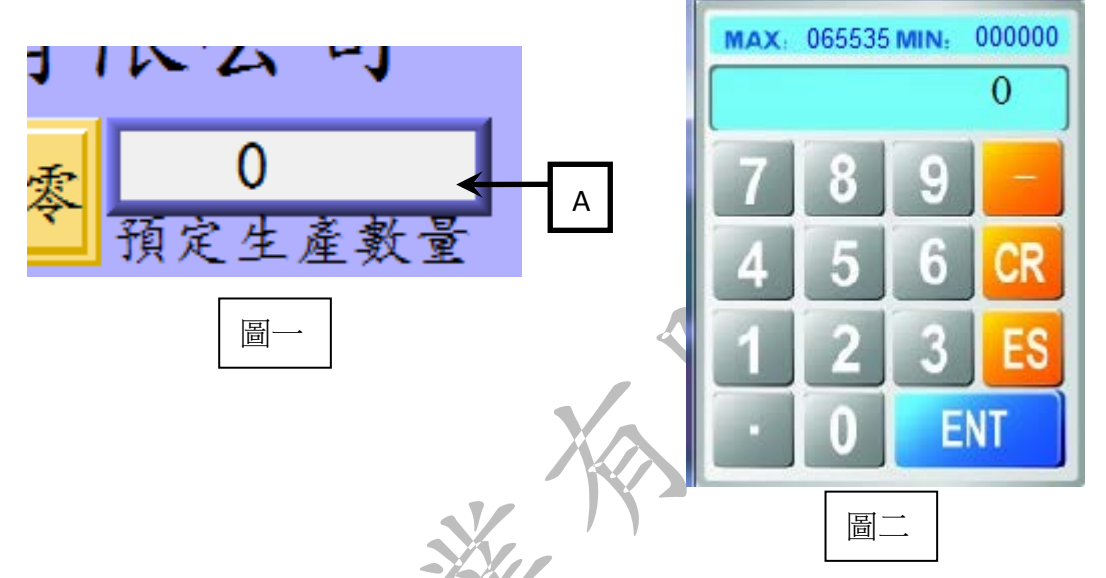

h. 目前生產數量:計算實際上印刷的數量,當目前生產數量到達預定

生產數量時機台會暫停運作並要求按下歸零鍵。

- i.歸零:將目前生產數量歸零。
- j.頁面選擇:移至選擇頁面的視窗,此功能鍵存在於每個視窗,往後 將不多做介紹。
- k. 警報:當機台發生異常時會會有短音的警報聲,此時面板上會出現

錯誤警報視窗,如圖三。

A. 圖中最上方之警報條會顯示異常狀況及簡易的解決方法。

B. 生產歸零按鍵與首頁之歸零件相同, 下方之生產預設值預定

生產數量相同。

 C. 網版歸零鍵與刮墨參數中網使用次數的歸零相同,網版預設 值與刮墨參數中的網版使用預設值相同,請參閱刮墨參數。
 D. 刮膠歸零按鍵與刮墨參數中刮膠使用次數的歸零鍵相同,刮

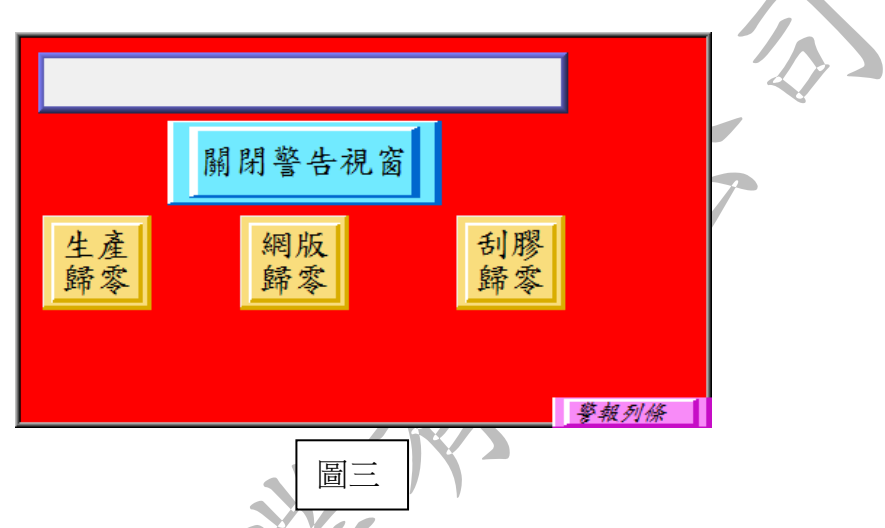

膠預設值與刮膠使用預設值相同,請參閱刮墨參數

j. 關於佳因:按下首頁中左上方的佳因標籤,即可進入關於佳因頁面

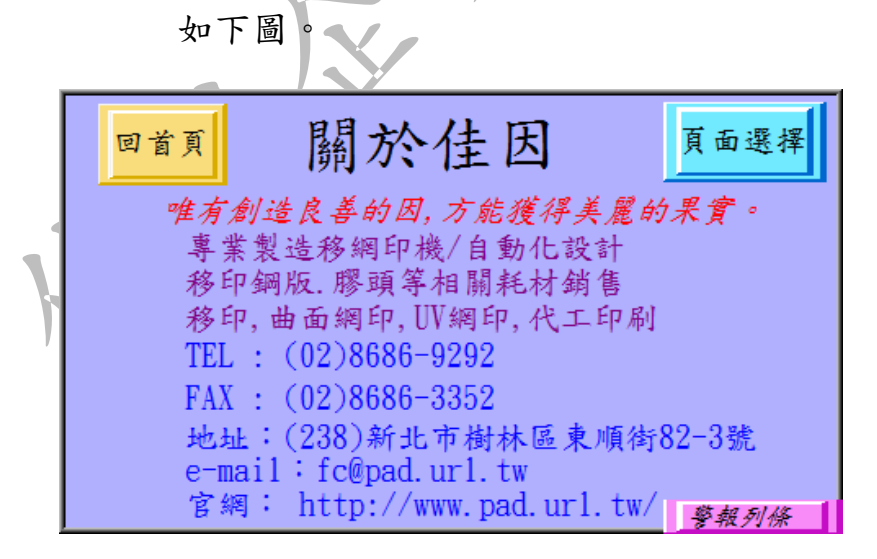

A. 回首頁:回到首頁,此功能鍵存在於每個視窗,往後將不多作介紹。

B.頁面選擇:請參閱首頁之介紹。

m. 警報列條:於所有畫面之左下方都有此鍵(如下圖),按下此鍵會出 現警報列條,若關閉警告視窗後還需再次觀看警告時可 按下此鍵,觀看完畢後再次按下關閉警告列條。

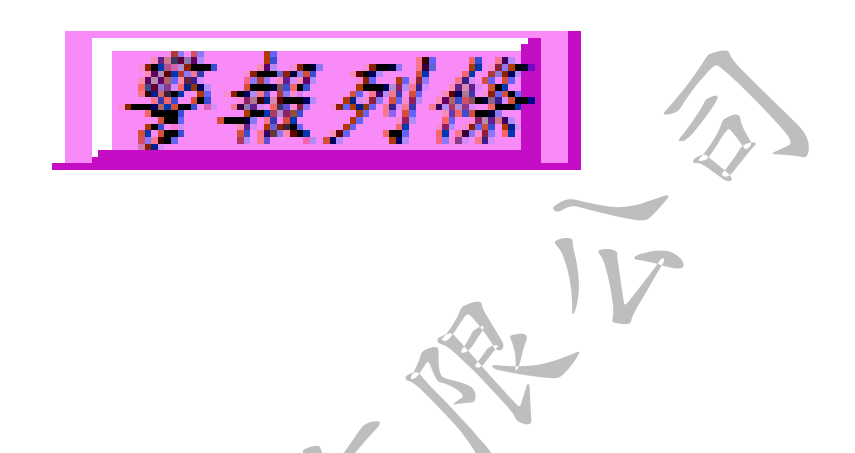

### 2. 頁面選擇

按下各個視窗中的選擇頁面都可進入下列視窗,可選擇所 需的頁面。

| [ |     |      |      |
|---|-----|------|------|
| 2 | 狀態頁 | 印刷參數 | 回首頁  |
|   | 功能頁 | 刮墨參數 | 警報列條 |

3. 狀態頁面

於選擇頁面中按下狀態頁即可進入。

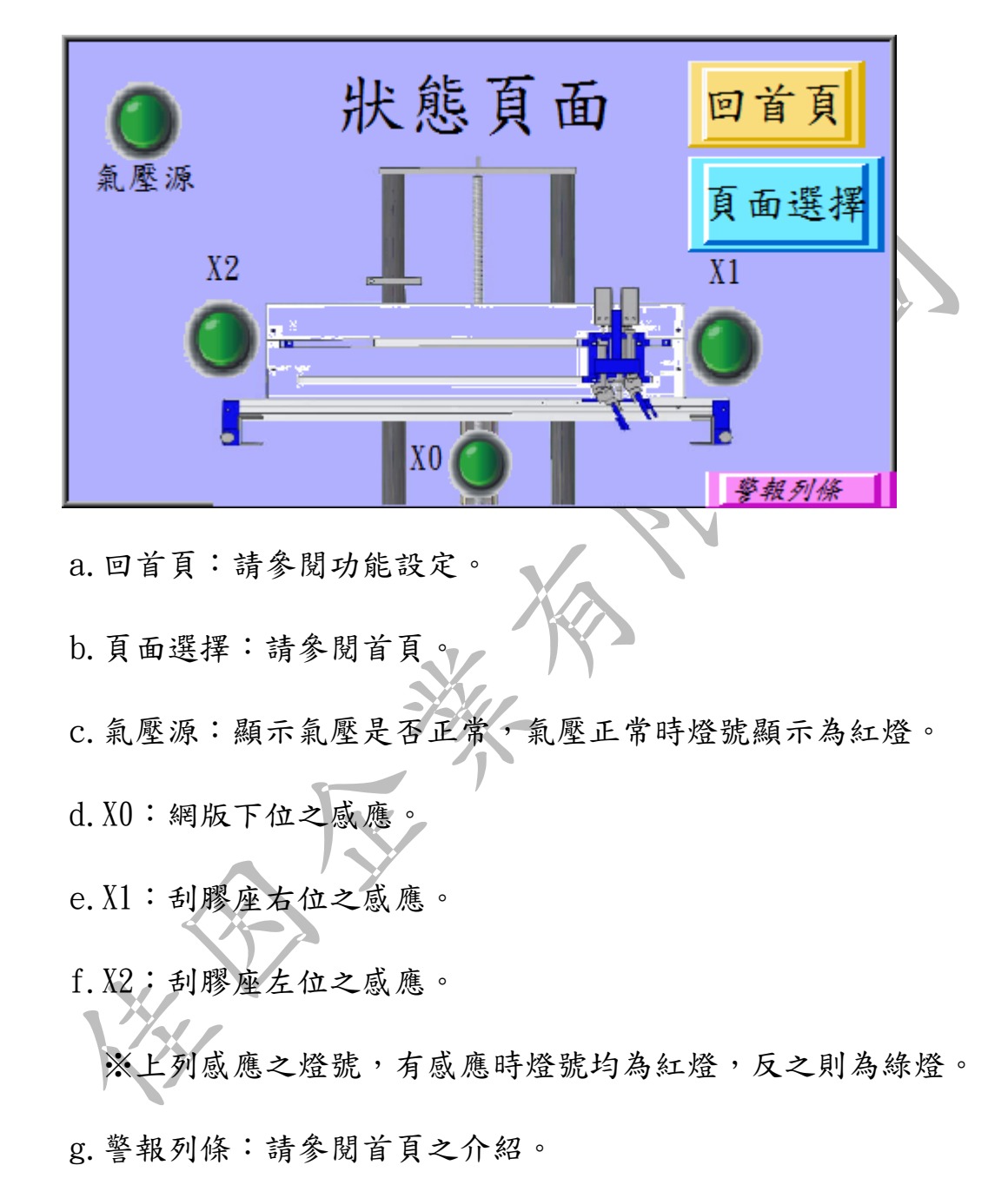

4. 功能設定

於選擇頁面中按下功能頁即可進入。

|         | 功能設定                    |
|---------|-------------------------|
|         | 回首頁 頁面選擇                |
|         | 覆墨印刷 吸氣                 |
|         | 警報列條                    |
| a. 回首頁: | 請參閱功能設定之介紹。             |
| b.頁面選擇  | :請參閱選擇頁面。               |
| c. 吸氣:啟 | 動吸氣功能,吸氣裝置為選配。          |
| d. 覆墨印刷 | :機器做一次循環後最後的動作會將油墨覆蓋印刷圖 |
| 案       | ,按下此鍵後字樣會轉為不覆墨印刷,此時機器做一 |
| 次       | 循環將不會把油墨覆蓋印刷圖案,而是在循環的一開 |
| 始       | 才做覆蓋的動作。                |
| e. 警報列條 | :請參閱首頁之介紹。              |

### 5. 印刷参數

於選擇頁面中按下功能頁即可進入。

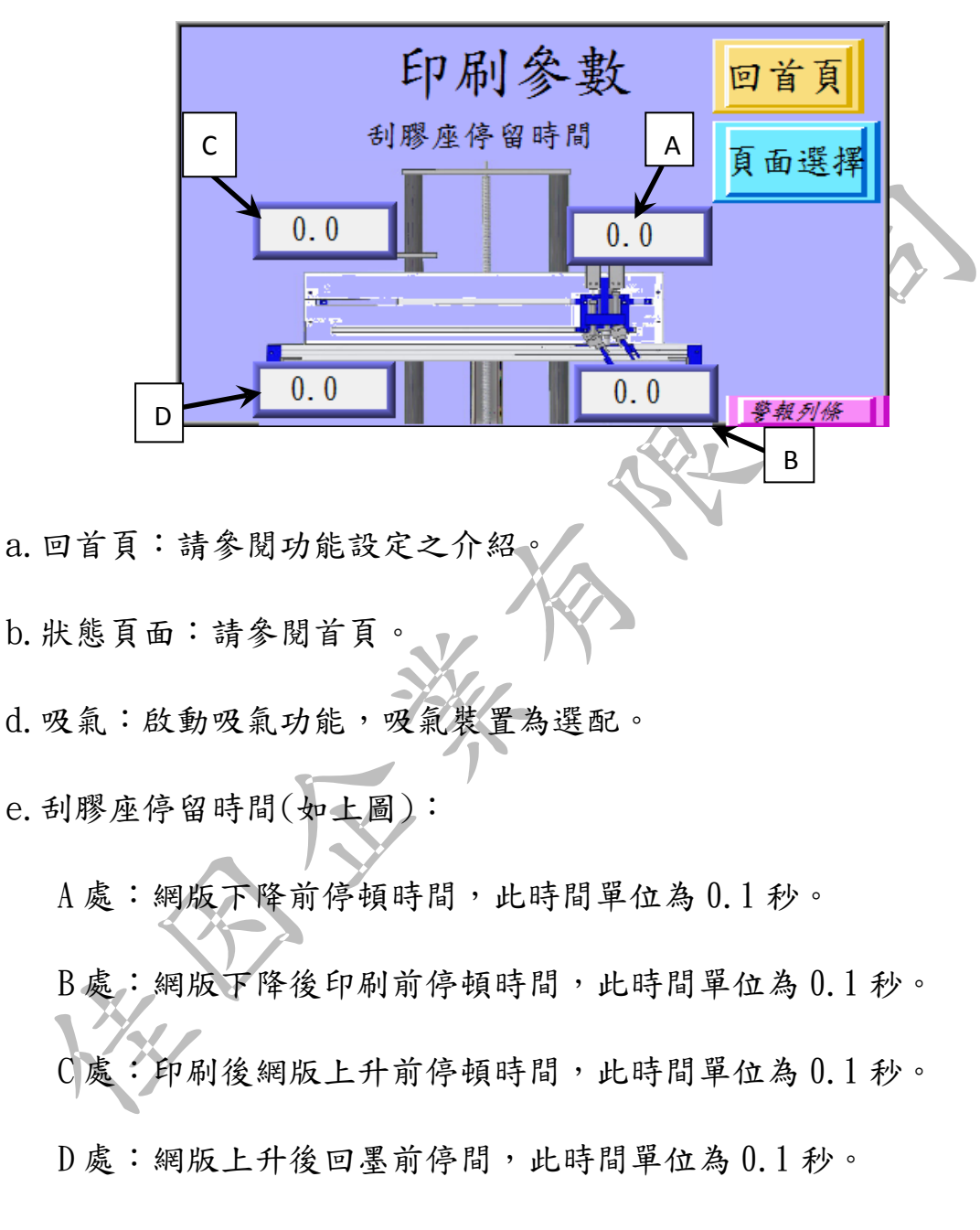

f. 警報列條: 請參閱首頁之介紹。

## 平面印刷機構調整

### 1. 控制面板

前方控制面如下圖由觸控人機(A處)、緊急開關(B處)、調壓閥(C 處)壓力錶(D處)所組成。

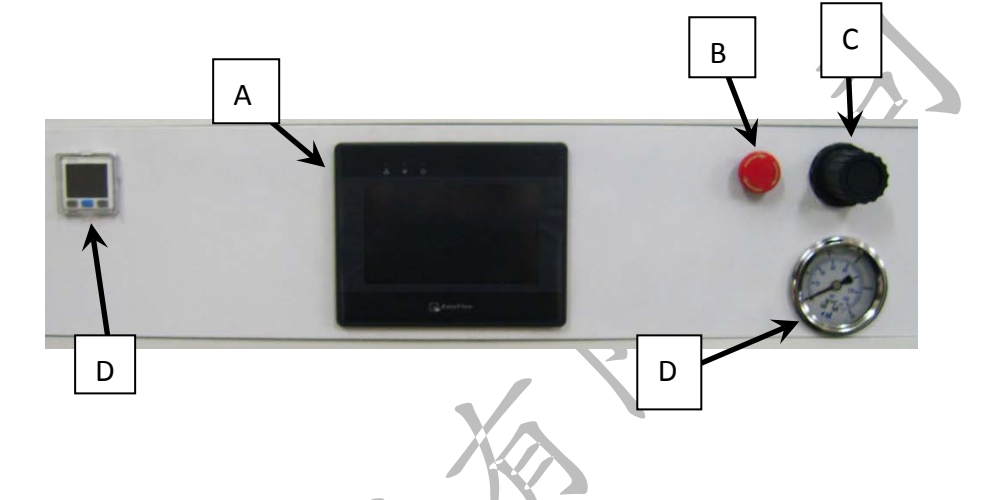

a. 打開電源後即會自動開啟,其操作方法請參閱面板設定
 b. 緊急開關:按壓後即停止所有動作但不會斷電,人機面板會發出
 警告,順時鐘輕輕旋轉開關會往上彈出,即解除緊急
 停止。

C. 調壓閥:調整刮膠及回墨刀之下壓壓力,將之順時針旋轉為壓力 加大,反之為減小。

d. 數位壓力錶:調壓閥調整之壓力可由此處得知(往後將有詳細介

紹)。

### 2. 兩點式組合(如下圖)

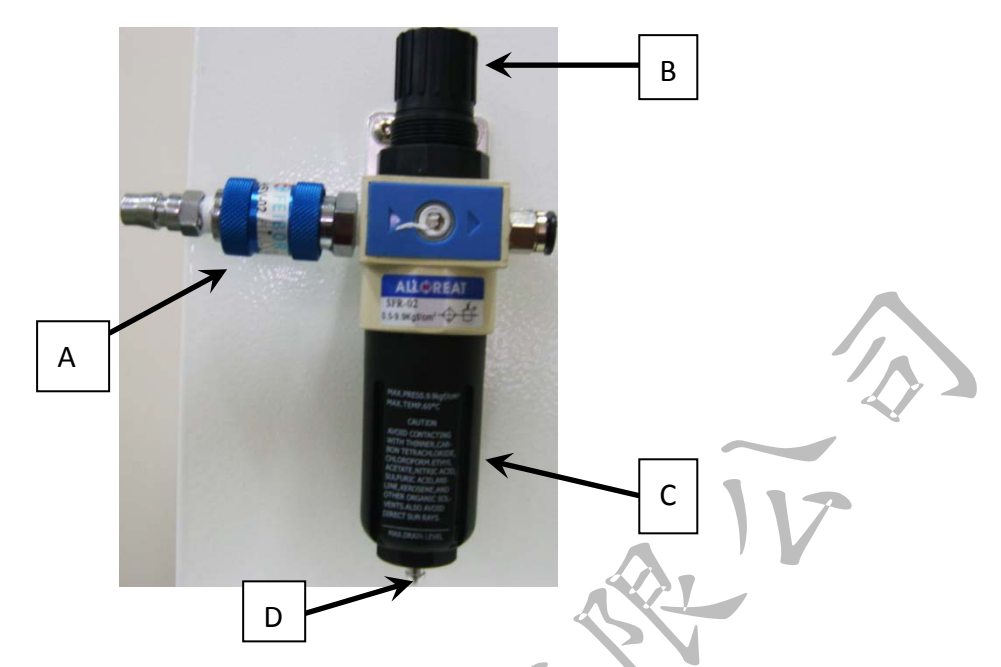

A. 滑動閥:往前圖中右方推為進氣,往左推為洩氣。

B. 調壓閥:順時針轉為將壓力調大,逆時針則調小,壓力大小可於 數位壓力開關上得知。

C. 蓄水杯: 過濾器過濾壓縮空氣中的凝結水氣,將其凝結水保留在 此杯中,避免水氣進入空氣系統中,若累積水氣過多

時可將兩點組合座洩氣之後,將蓄水杯做順時針旋轉 即可將蓄水杯取下。

D. 排水口:將蓄水杯裡的水氣排出,在兩點組合未洩氣的狀態下將 球狀物往蓄水杯內壓即可排水氣,建議於每天做一次 排水動作。 3. 數位壓力開關(如下圖)

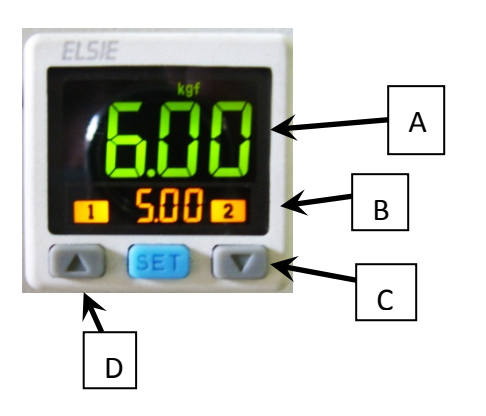

A.實際進氣壓力,如到達設定值呈現綠色,反之則呈現紅色。
B.預設之進氣壓力,實際進氣壓力必須超過此壓力機台才可正常運作,預設壓力為5~6kgf。
C、D.選擇上升或下降預設壓力。

設定方式:按C或D選擇要上升或下降預設壓力,此時B處之數字 會閃爍並隨著改變值之大小,設定完成後無需按任何 鍵,壓力值閃爍數秒後自會停止。

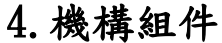

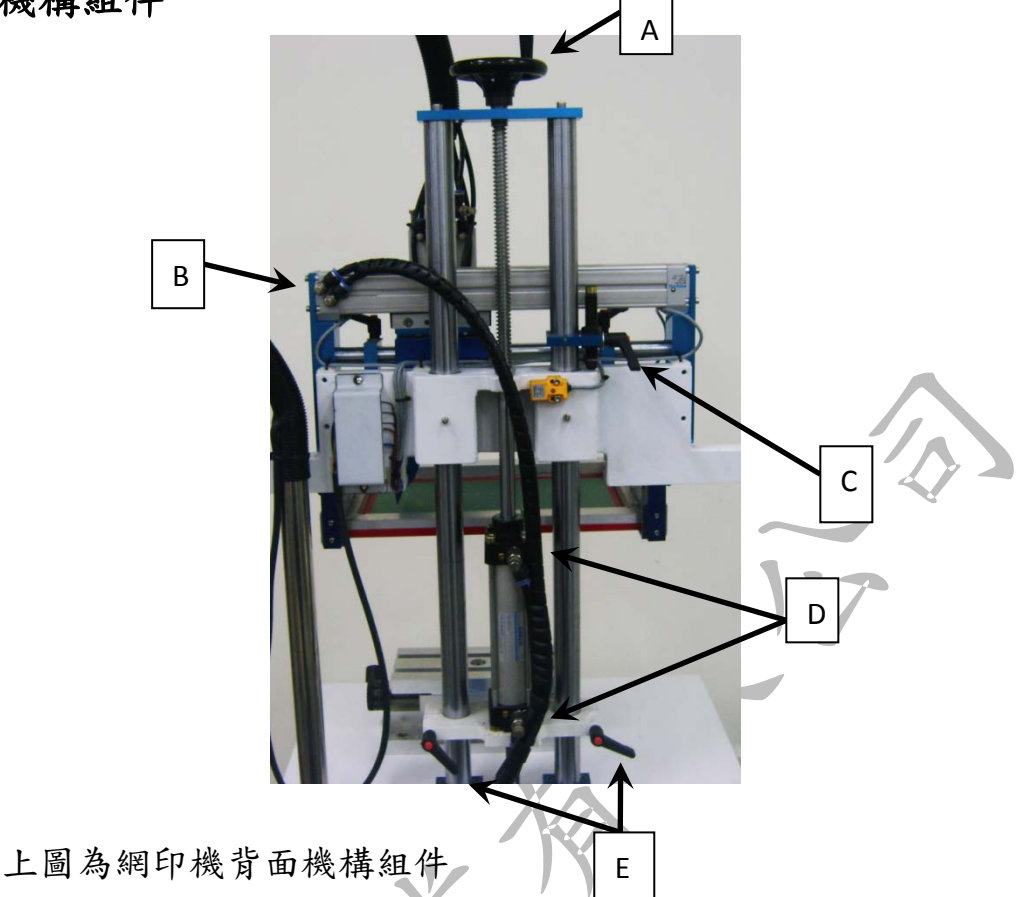

A. 手輪:調整整座滑套 Z 軸之高度、素材及網版之離網距離,

順時針轉為往上,反之為往下。

※要轉動手輪之前,務必先將C處之塑膠把手及E處之兩個 塑膠把手轉鬆,完成後請務必轉緊,C處之緩衝缸位置調 整完成(調整方式請參閱C.)。

B. 左右滑套之調速閥:

調整左右滑套移動之速度,轉緊速度變慢, 轉鬆速度變快,(如右圖之放大圖)上方調 速閥為往右的速度,下方為往左。

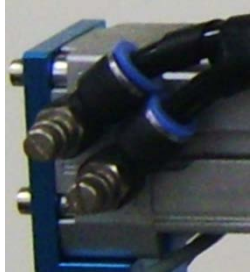

C. 滑套上位之緩衝缸: 滑套上升後減速緩衝用。調整此緩衝缸

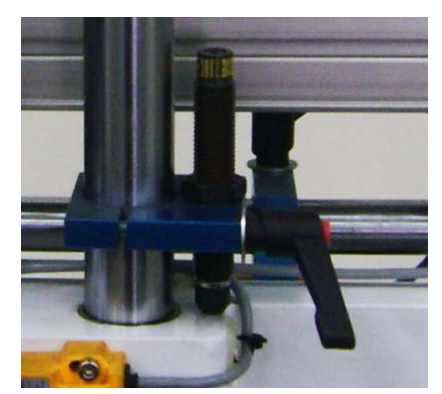

之位置需在滑套上升中,將緩衝缸 下壓到底後再往上移約1MM,再將 塑膠把手確實所緊即可(如左圖放 大圖)。

D.上下滑套之調速閥: 調整上下滑套移動之速度,其操作方法 與B.一樣,(如右圖放大圖箭頭處)上 方之調速閥為調整上升速度,下方的為 下降速度。

E. 汽缸固定座:

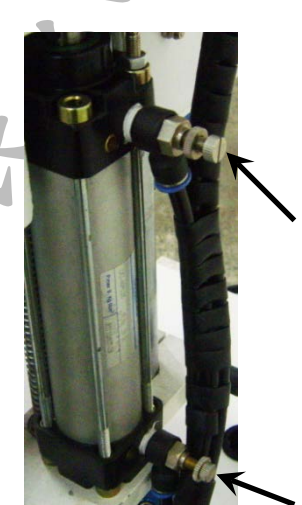

將機台之 Z 軸固定,讓機器在運作時不會因為震動而使 其位置改變。在需要調整高度時將塑膠把手轉鬆,調整 完成後必將塑膠把手轉緊。

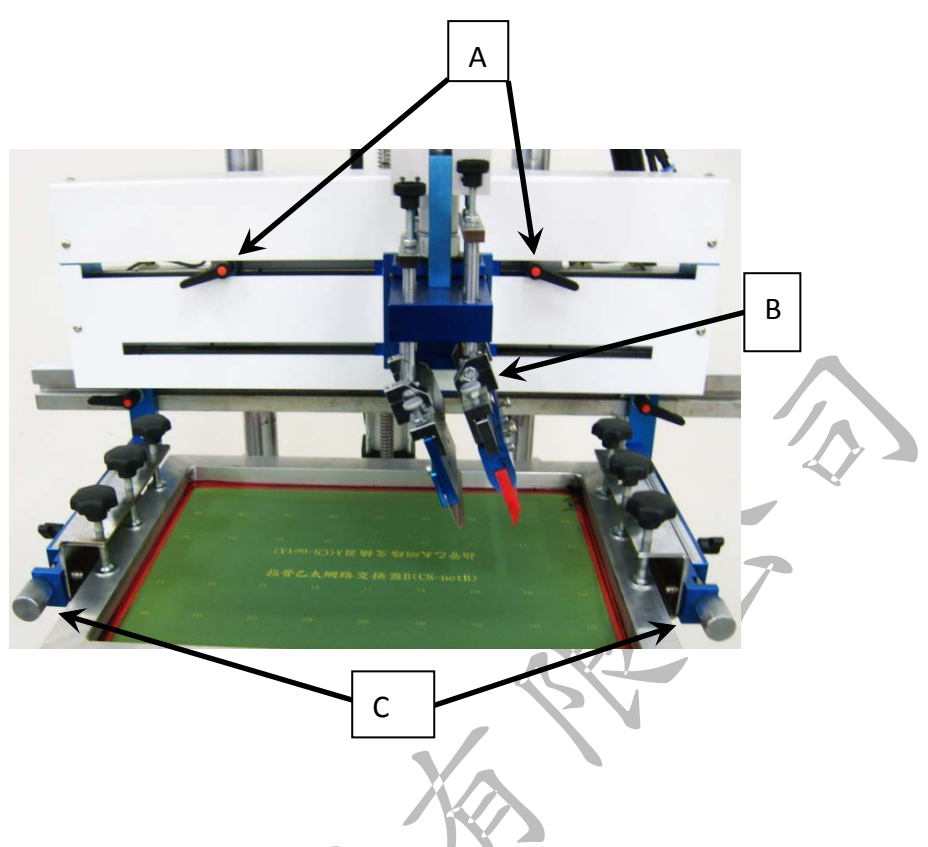

A. 刮膠座左右調整: 洩掉氣壓,將A處之塑膠把手鬆開,將刮

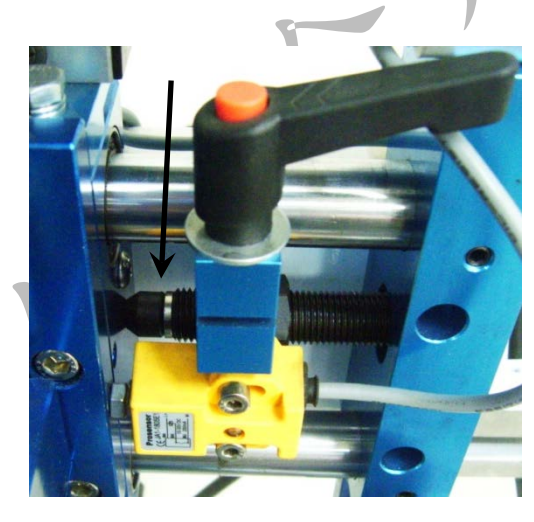

,將A處之塑膠把手鬆開,將刮
膠座往右推至欲到達之位置,將
右邊之固定座移動至刮膠座旁
將緩衝缸壓至最底的位置(如左
圖箭頭處),此位置為刮膠座將
會到達之右位。同樣之方式調整
左方之固定座即可得到刮膠座
之左位。

B. 刮膠座:

a. 刮膠調整座: 刮膠調整座可以調整前後, 將下圖箭頭處之

塑膠把手轉鬆即可將刮膠座往外拉或往內推,

調整好所需之位置後務必將塑膠把手鎖緊。

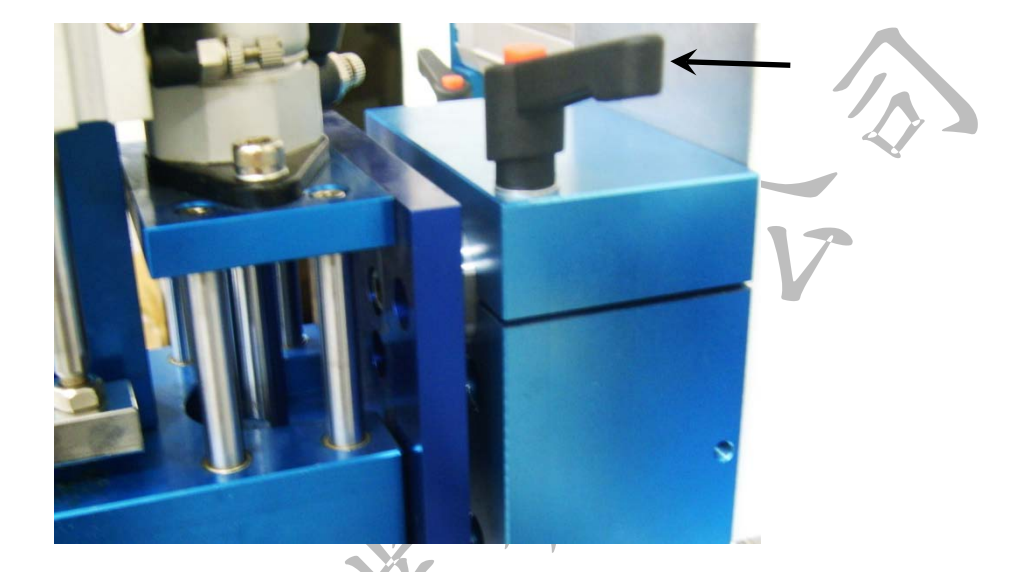

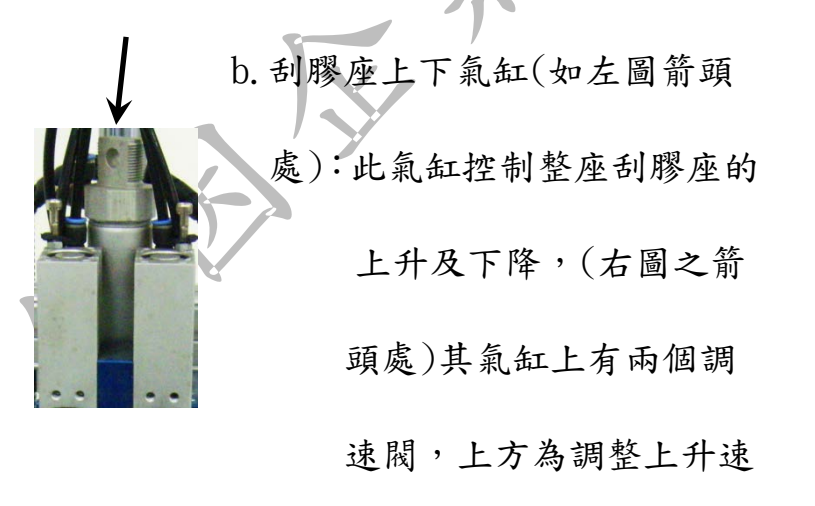

度,下方為下降速度。

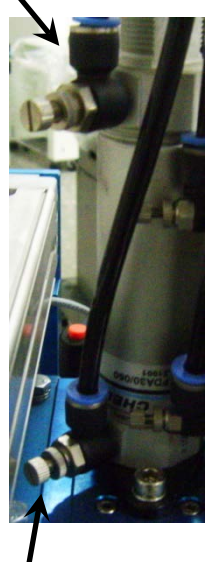

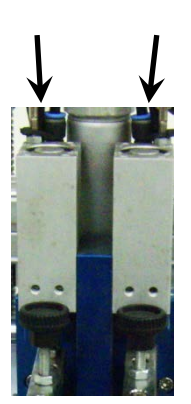

c. 刮膠及回墨刀上下氣缸(如左圖箭頭處):

控制刮膠及回墨刀之上

下氣缸,左側為回墨刀,

右側為刮膠。右圖之箭頭

處為汽缸之調速閥,左右氣缸各有兩個其 作用與調整同於刮膠座上下氣缸。

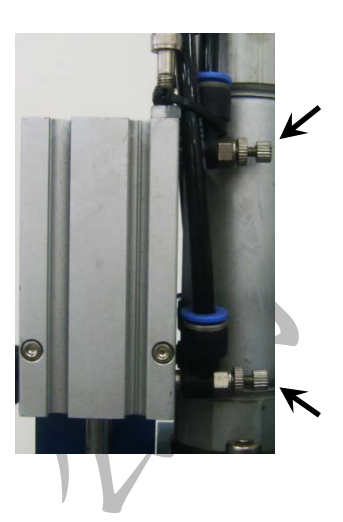

可放上網框。

※回墨刀深度需調整於網版之上約1MM,切勿觸及網版。
e. 刮膠夾:刮膠之夾持器具。

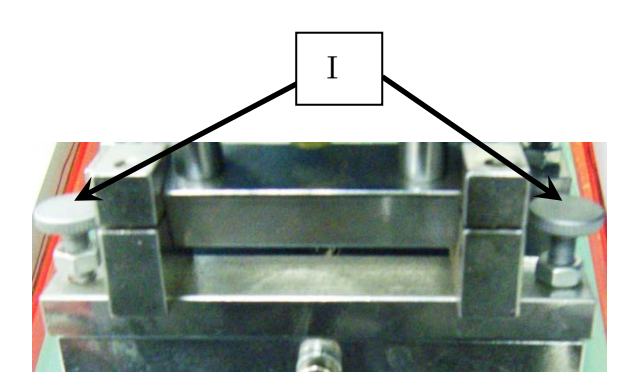

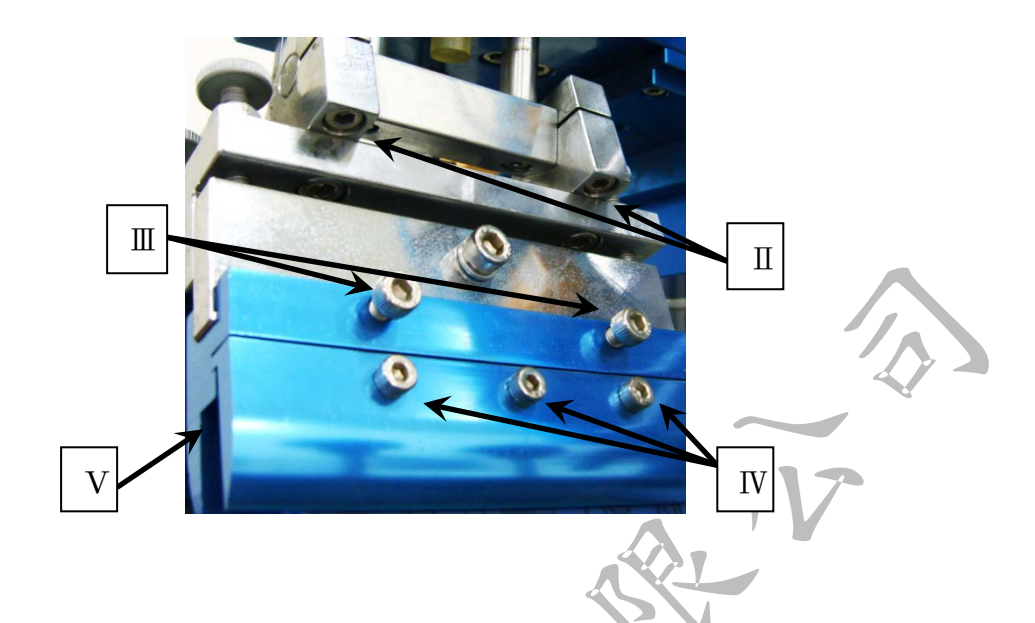

I.刮膠水平調整:將兩邊旋鈕下的螺帽鬆開即可利用旋鈕調 整刮膠與網版之水平。調整時請<u>先將一邊的旋</u> <u>鈕鬆開才可轉緊另一邊的旋鈕</u>,調整完畢後請 務必將螺母鎖緊。

Ⅱ.刮膠角度調整:將兩邊螺絲鬆開即可調整刮膠與網版之間 的角度。

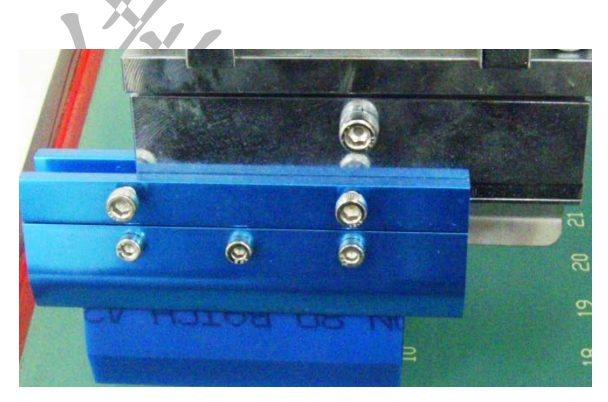

Ⅲ. 調整刮膠位置: 將兩顆螺絲

鬆開後可依網版上圖案

的位置調整刮膠的前後

位置(如左圖)。

Ⅳ、V. 刮膠夾持:將三顆螺絲轉鬆後刮膠網上放入V中鎖緊

f.回墨刀夾:刮膠之夾持器具,其水平調整與角度調整與刮膠

夾一樣。

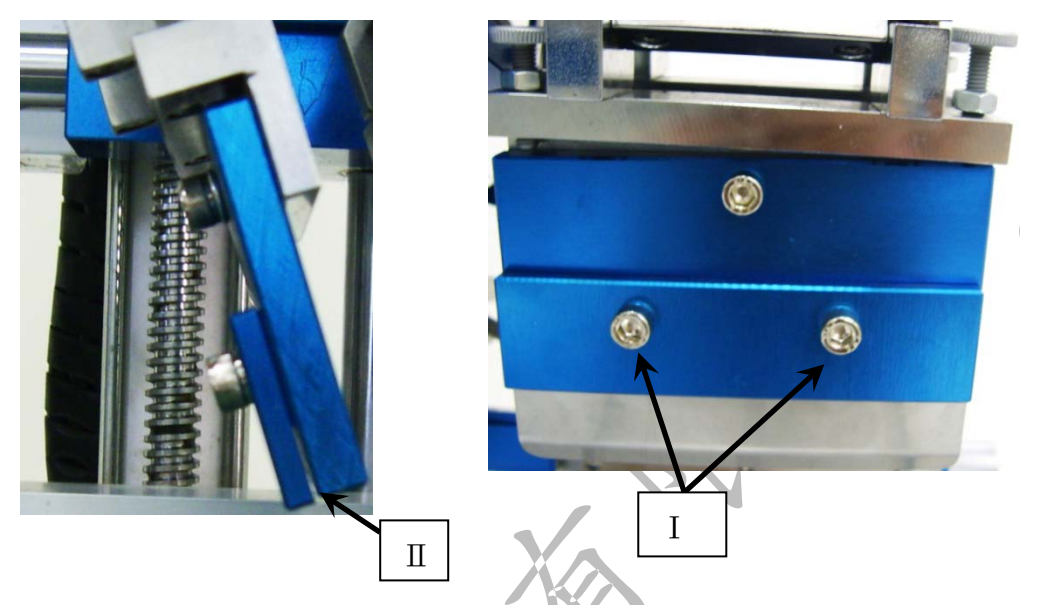

Ⅰ、Ⅱ.回墨刀夾持:方法與刮膠夾持一樣將Ⅰ鬆開,回墨刀

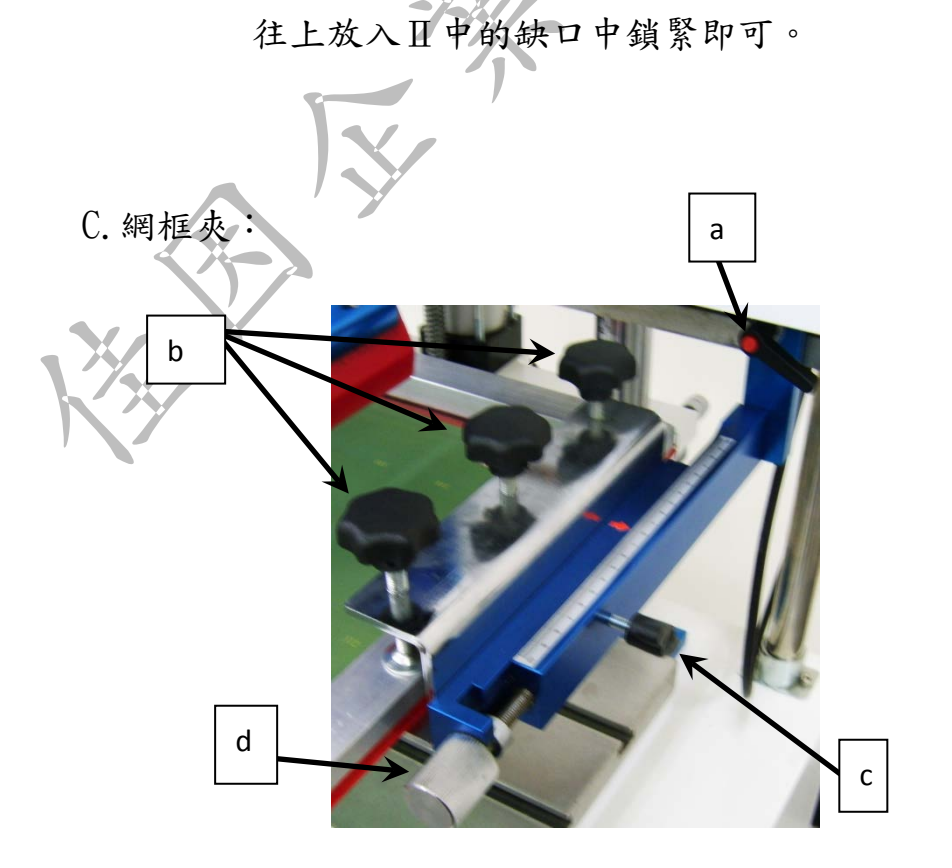

a. 調整網框夾距離: 將兩邊的塑膠把手(如上圖 a 處)鬆開即

可將網框夾調整至網框的寬度。

b. 網框固定螺絲:將上圖兩邊之b鬆開,旋至可放網框的高

度,升起刮膠座即可放入網框。

C. 調整網框前後距離:將兩邊網框夾之 C 處一字扳手鬆開,

即可利用 d 處之手輪調整網框之前後距

離。

5. 電源與腳踏開關

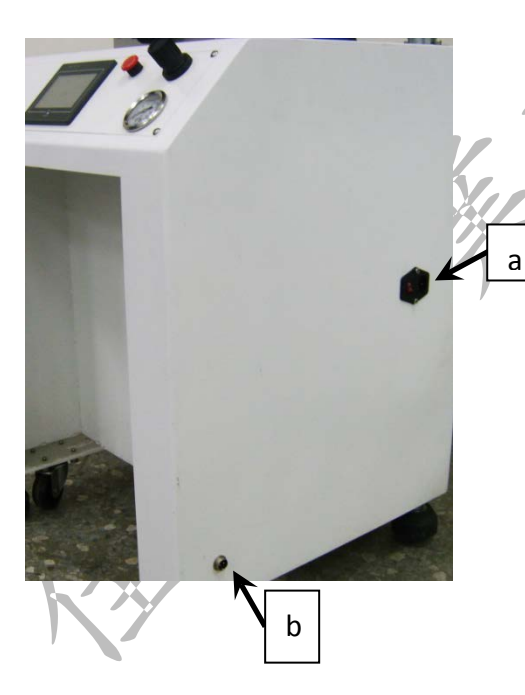

電源與腳踏開關於機台之右側 (如左圖)。

a 為電源開關與電源插座。

b為腳踏開關之插座。

### 6. T型平台

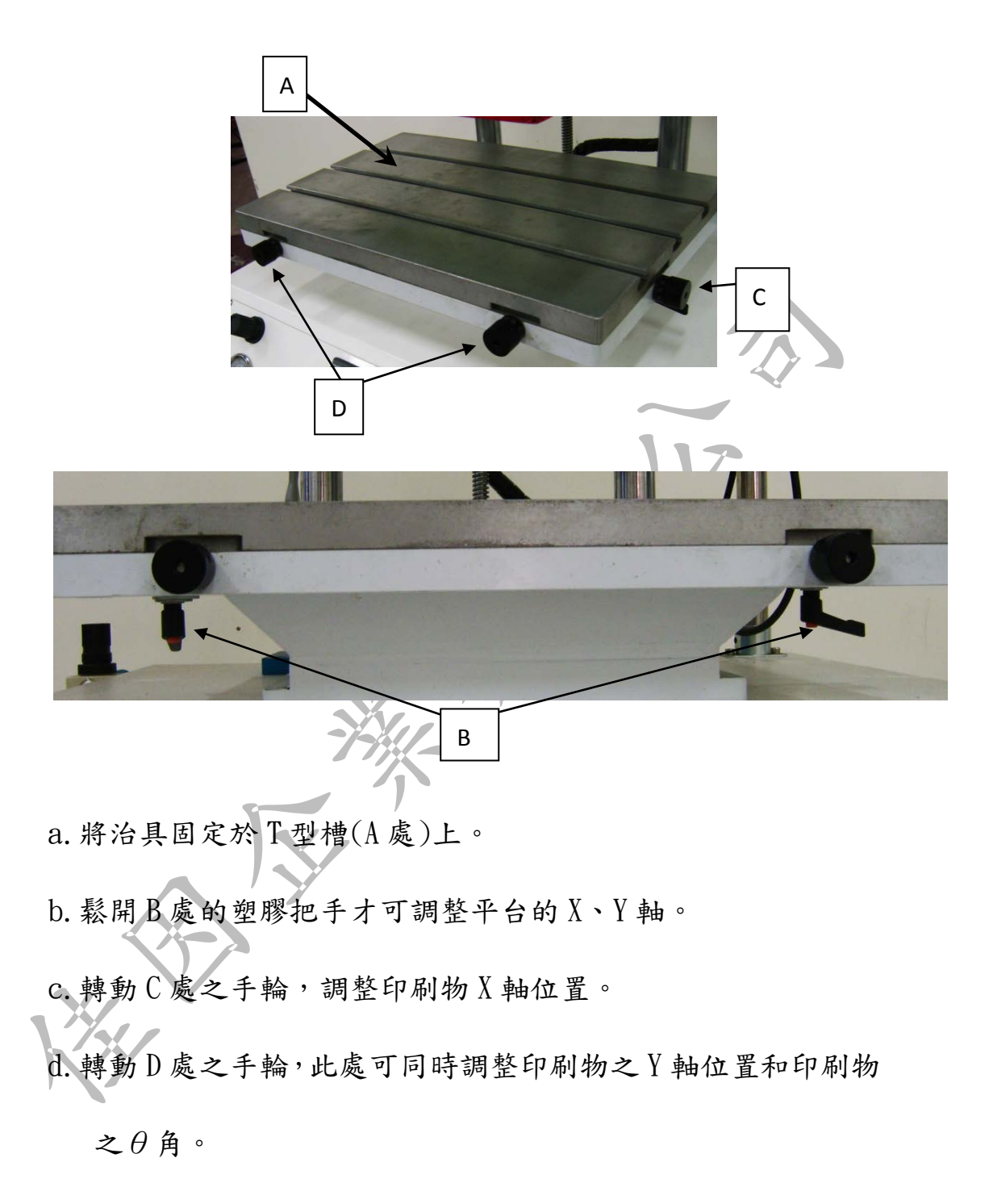

e. 調整完後請將塑膠把手鎖緊,按單動來檢視印刷位置。

# 曲面印刷機構調整

### 1. 刮膠座左右調整

調整方法不同於平面印刷拉 動刮膠座,而是拉動網框夾座使左 右滑套去將緩衝缸壓到底,其餘調 整方式與平面印刷相同。

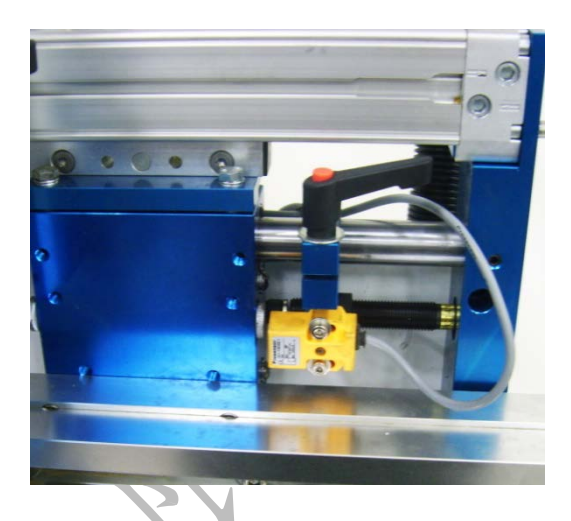

### 2. 網框左右微調

(如下圖)將B處的兩顆螺鬆開後即可利用A處的旋鈕調整網框

的左右位置。

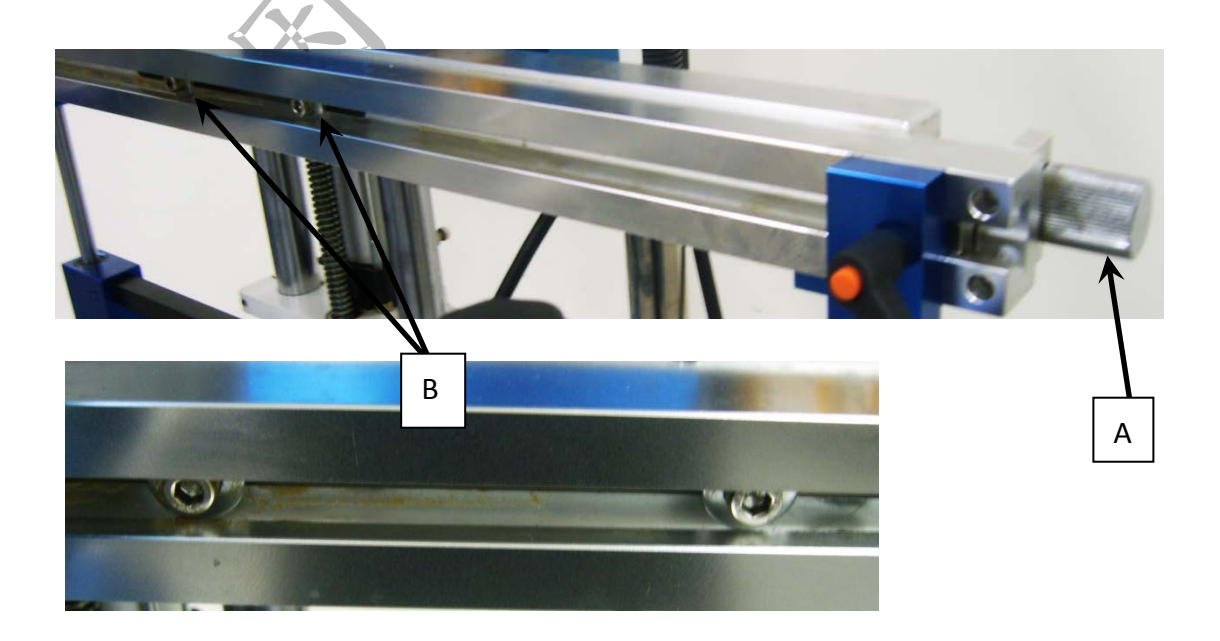

### 3. 曲面 XY 座

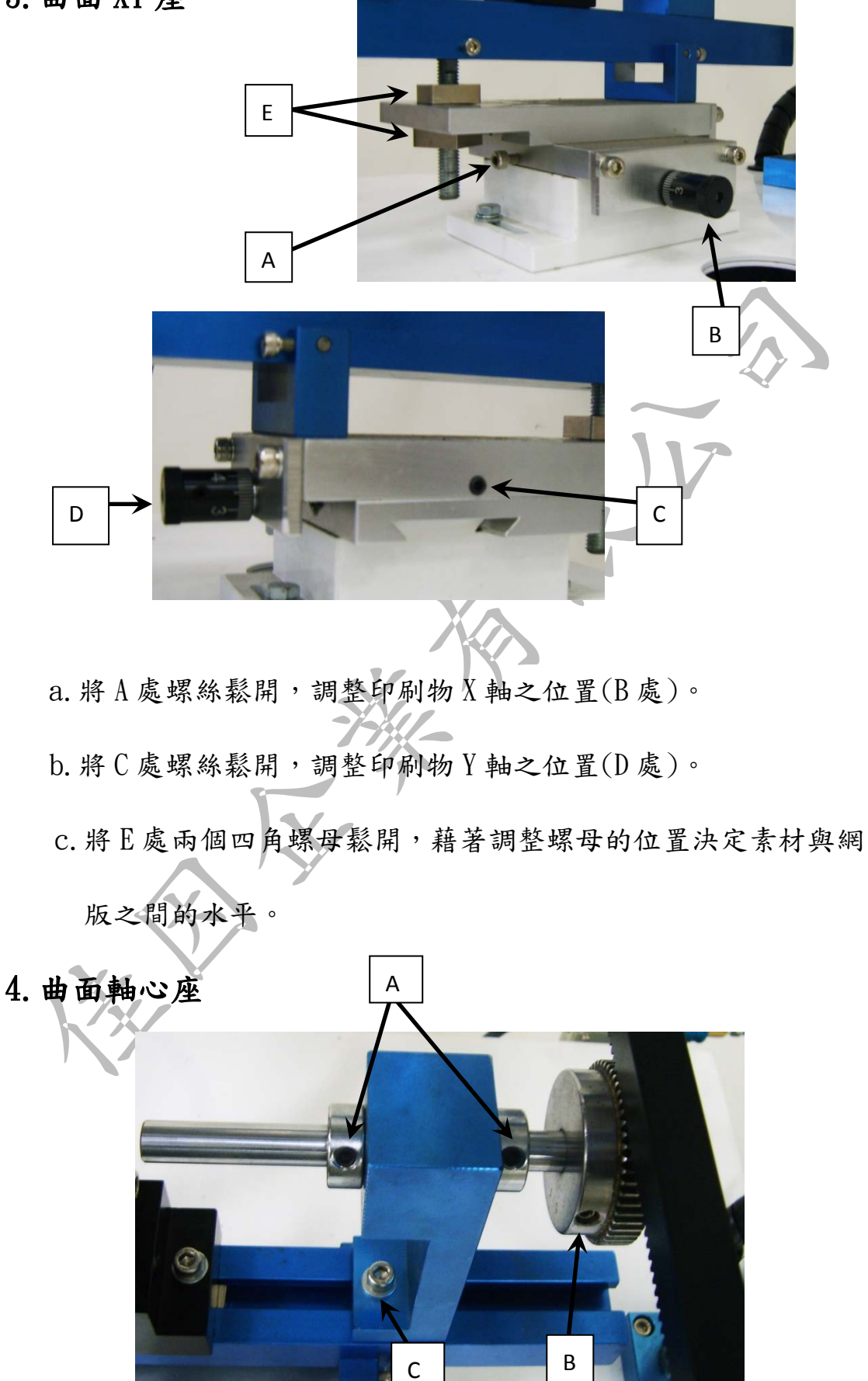

a. 鬆開 C 處之螺絲可調整軸心座之前後位置。

b. 鬆開 A 處及 B 處可調整軸心之長度。

5. 滾輪座

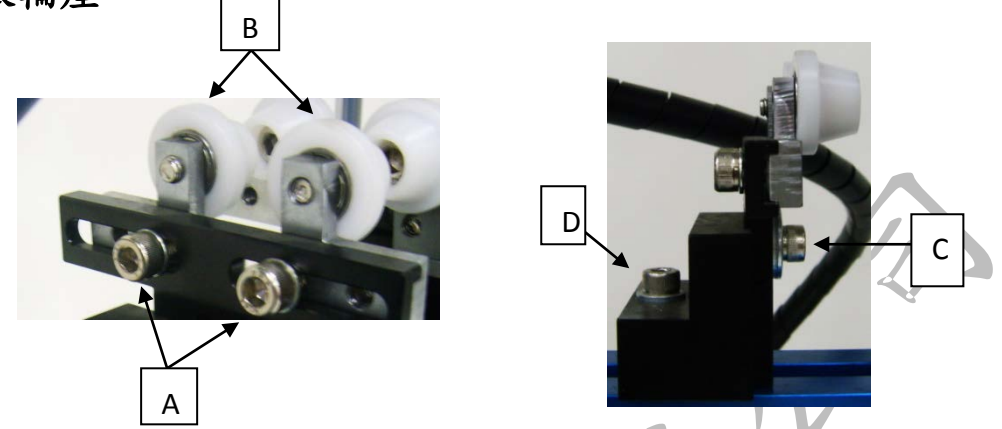

a. 將 A 處兩顆螺絲鬆開就可把 B 處之兩個滾輪往兩邊依素材直徑

調整。

b.將C處之螺絲轉鬆可調整滾輪之高度。

c. 將 D 處之螺絲轉鬆可調整滾輪作之前後位置。

6. 頂瓶汽缸

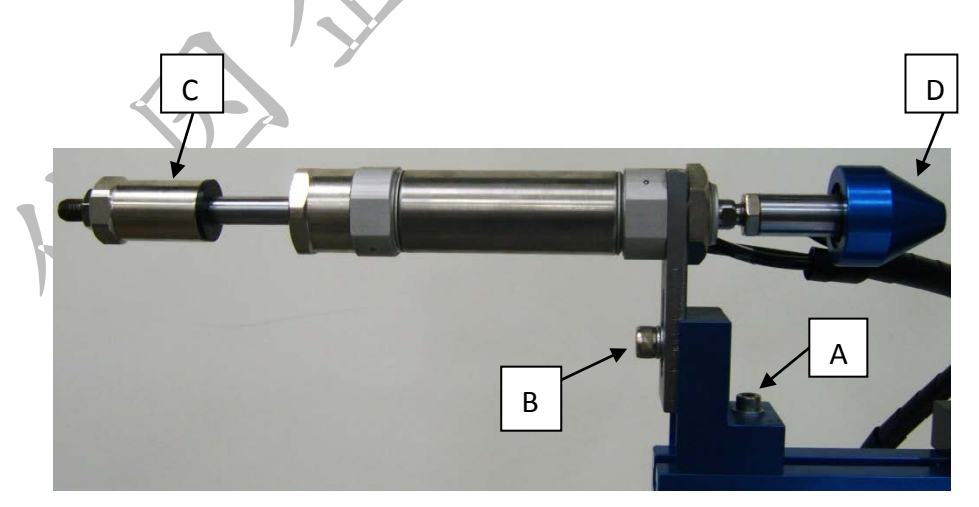

a. 將 A 處之螺絲鬆開可調整頂瓶裝置前後之位置。

b. 將 B 處之螺絲鬆開可調整頂瓶裝置之高度。

C. 汽缸行程定位器: 可調整汽缸之行程。

d. 頂瓶頭: 頂瓶頭頂住瓶子同時會做吹氣之動作。

e. 在機台的左方有三顆調速閥(如右圖),由左至右貼有標籤A、B、C分別為調整吹氣量大小、調整頂瓶裝置前進速度、調整頂瓶裝置後退速度。

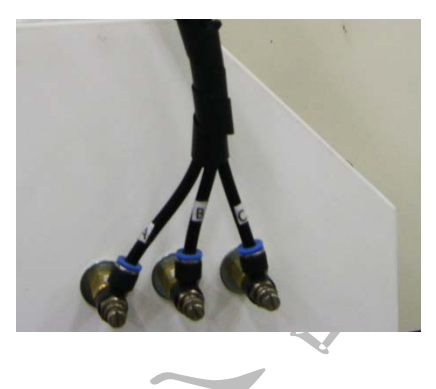

吸風平台

當被印物為較薄之物體時,如:塑膠薄片:壓克力片等,因無 法使用固定座定位,則需使用此真空吸風平台加以定位,以確保印刷 位置之精準。再使用吸風之前必先開啟機台右側之搖頭開關,此開關 為吸風馬達之開關,其平台之調整方式與T型平台無異。

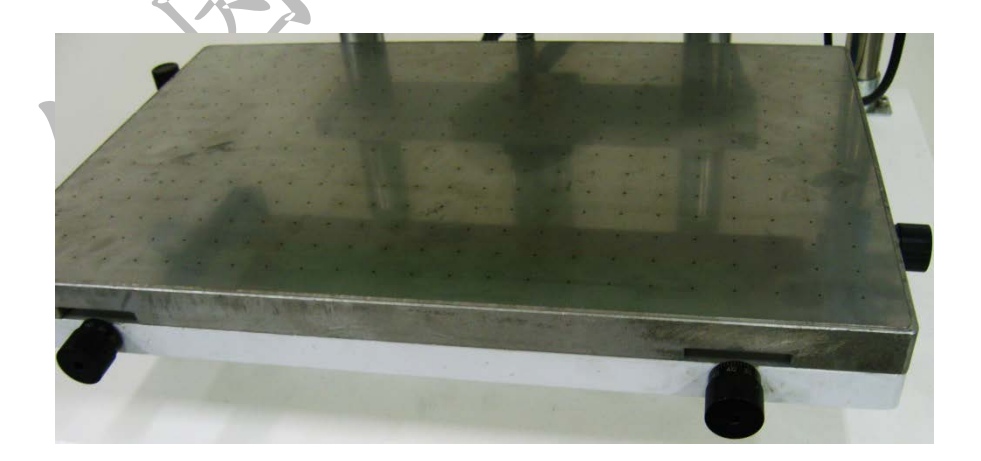

## 網印機Q&A

#### 1. 一般故障及排除

當移印機出現異常時會出現警報於人機面板上,相關請參閱面板 功能,下列為各個警報:

- 1. 氣壓不足, 請檢查氣壓源。
- 2. 網版未上升,請檢查網版是否確實上升,調速閥是否打開

及 XO 不得有感應的狀態。

- 網版未下降,請檢查網版是否確實下降,調速閥是否打開 及X0是否感應。
- 4. 未完成回墨動作,請檢查刮膠座是否確實往右移,調速閥
   是否打開及X1是否感應。
- 未完成印刷動作,請檢查刮膠座是否確實往左移,調速閥
   是否打開及 X2 是否感應。
- 不覆墨印刷請按單動鍵,若要使用自動請至功能頁面取消 覆墨印刷。
  - 7. 印刷數量到達,請按歸零鍵。

8. 緊急開關已啟動。

檢查感應器時可利用鐵質工具接近,檢測感應器是否有亮燈及面 板的狀態頁面中對應的感應器是否呈現紅燈狀態。 除上述之異常外,如機台無電源輸入無法開機時請檢查:

1. 電源插座是否有電源輸出。

2. 電源線是否接觸不良,如接觸不良請更換電源線。

3. 保險絲是否燒斷,如燒斷請更換 250V 3A 之保險絲。

## 2. 常見印刷不良之狀況原因及處理方法:

| 不良情況   | 處理方式                     |
|--------|--------------------------|
| 印刷之字體、 | 1. 油墨太稀。                 |
| 線條溢出油墨 | 2. 印刷素材表面有紋路(此時需使用較硬之刮膠, |
|        | 並加快刮墨速度或使用濃稠之油墨,添加暫凝膏    |
|        | 等)。                      |
|        | 3. 刮墨速度太慢。               |
|        |                          |
| 印刷字體、線 | 1. 離版太近(曲面印刷有時可以不需離版)。   |
| 條產生雙影  | 2. 素材印刷時會晃動。             |
|        | 3. 如為曲面印刷,需注意要調整T型長條座下方之 |
|        | 牙桿,使被印物圓心之中心線位於刮膠之接觸線    |
|        | 上。                       |
|        | 4. 下刀與起刀時是否有跳刀現象(印刷圖案之前  |
|        | 後需有 20MM 以上之支撐)。         |

| 不良情況     | 處理方式                  |
|----------|-----------------------|
|          | 1. 刮下壓距離不夠            |
|          | 若刮膠下壓距離不夠於印刷時(未附墨時)檢  |
|          | 視網版上方會發現網版上仍會殘留一層油墨。  |
|          | 2. 油墨太濃               |
|          | 通常油墨太濃僅就一部分圖案無法印出,且   |
|          | 印出之圖案容易因太濃、黏度太高而拉絲。   |
| 印刷時圖塞不   | 3. 刮膠水平不佳             |
| 小柳的画示小   | 通常刮膠水平不佳會一邊印得出圖案另一邊印  |
| · 无金线燕公中 | 不出圖案。                 |
| ц°       | 4. 油墨太快乾              |
|          | 油墨太快乾的徵兆與第二點油墨太濃的徵兆   |
|          | 相似,但檢查油墨之流動性時,發現具有相當之 |
|          | 流動性而又印不出圖案時則極有可能為油墨太  |
|          | 快乾了,圖案越細的地方越容易因油墨太濃或太 |
|          | 快乾而印不出。               |
|          | 5. 倒完油墨沒有立刻印刷造成塞網。    |